MAUSERNOW

## Biliyor muydunuz? MauserNOW makalelerini tercih ettiğiniz dilde görüntüleyebilirsiniz

## Web Sayfalarını Çevirme (Microsoft Edge):

- 1. İnternet tarayıcısının adres çubuğuna www.mausernow. com yazın veya MauserNOW QR kodunu taratın.
- 2. Web sayfasında beyaz herhangi bir alana tıklayın.
- 3. "... diline çevir:" [Translate to...] seçeneğini belirleyin.
- 4. Adres çubuğunun sağ tarafında Çeviri menüsünü açın.
- 5. Açılır menüyü kullanarak tercih ettiğiniz dili seçin. "Çevir" [Translate] seçeneğini belirleyin.
- 6. Görüntülemek istediğiniz makaleyi seçin.
- 7. Makale sayfasını çevirmek için 2.-5. adımları tekrarlayın.

ŵ

MAUSERNOW

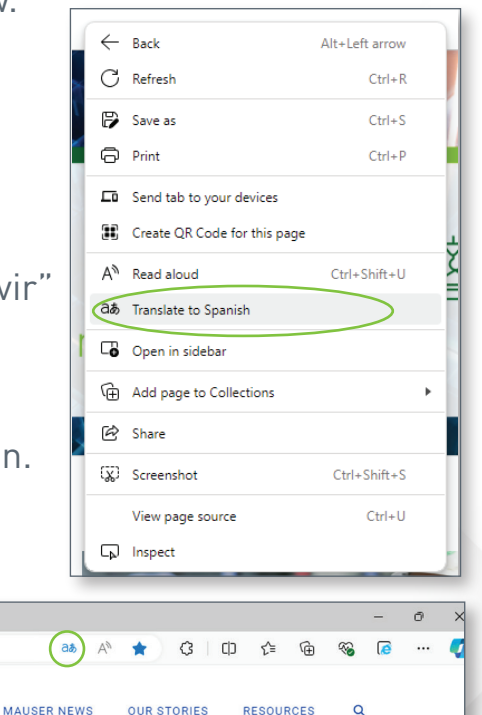

MauserNOW uygulamasını her zaman tercih ettiğiniz dile çevirecek şekilde ayarlamak için, tercih ettiğiniz dili seçtikten sonra (5. adım) "Diğer" [More] açılır menüsünü kullanarak "İngilizce dilini her zaman çevir" [Always translate English] seçeneğini işaretleyin.

🔲 🤮 Home - MauserNOW

https://www.mausernow.com

× +

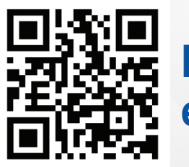

MauserNOW'a hızlı erişim için taratın